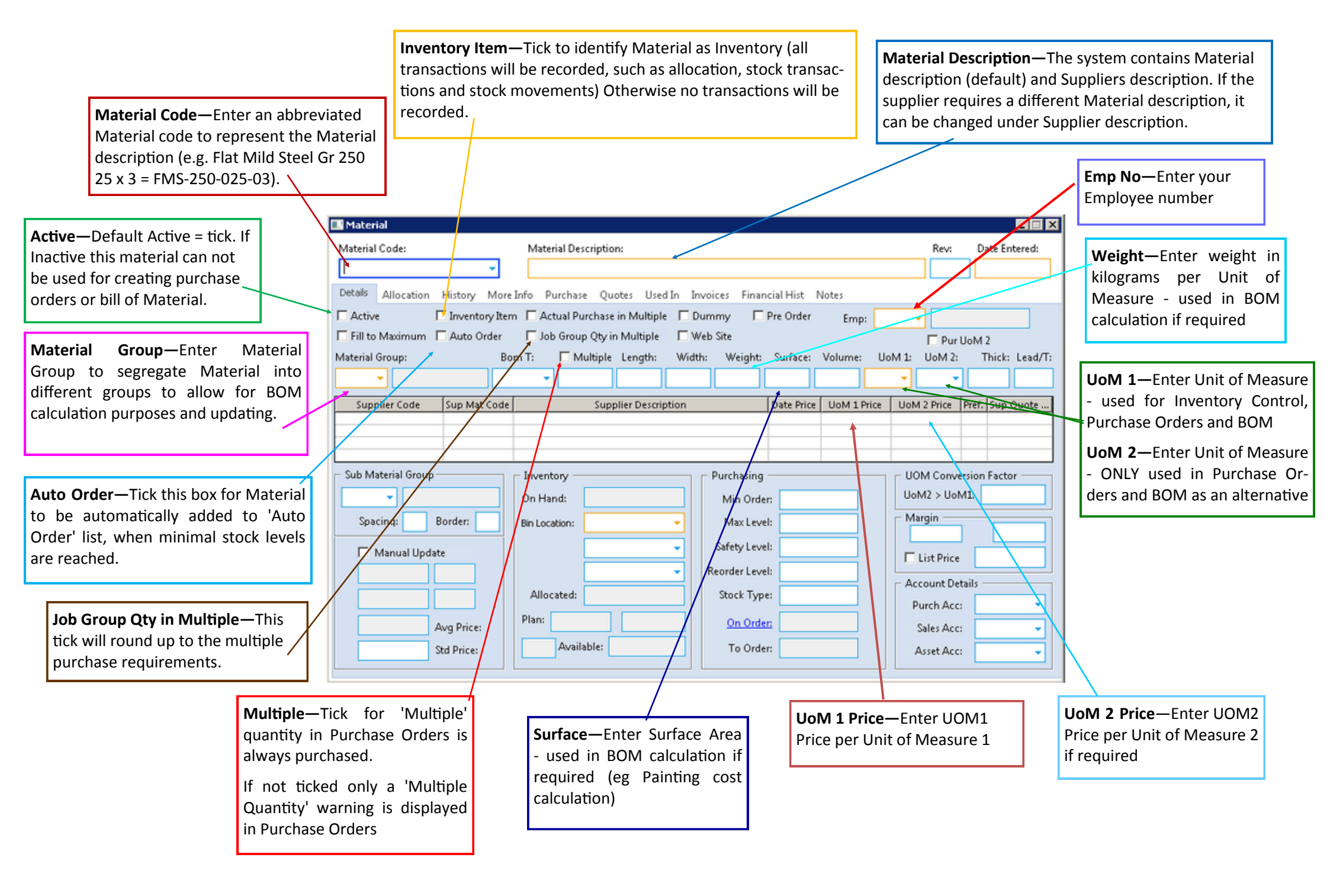

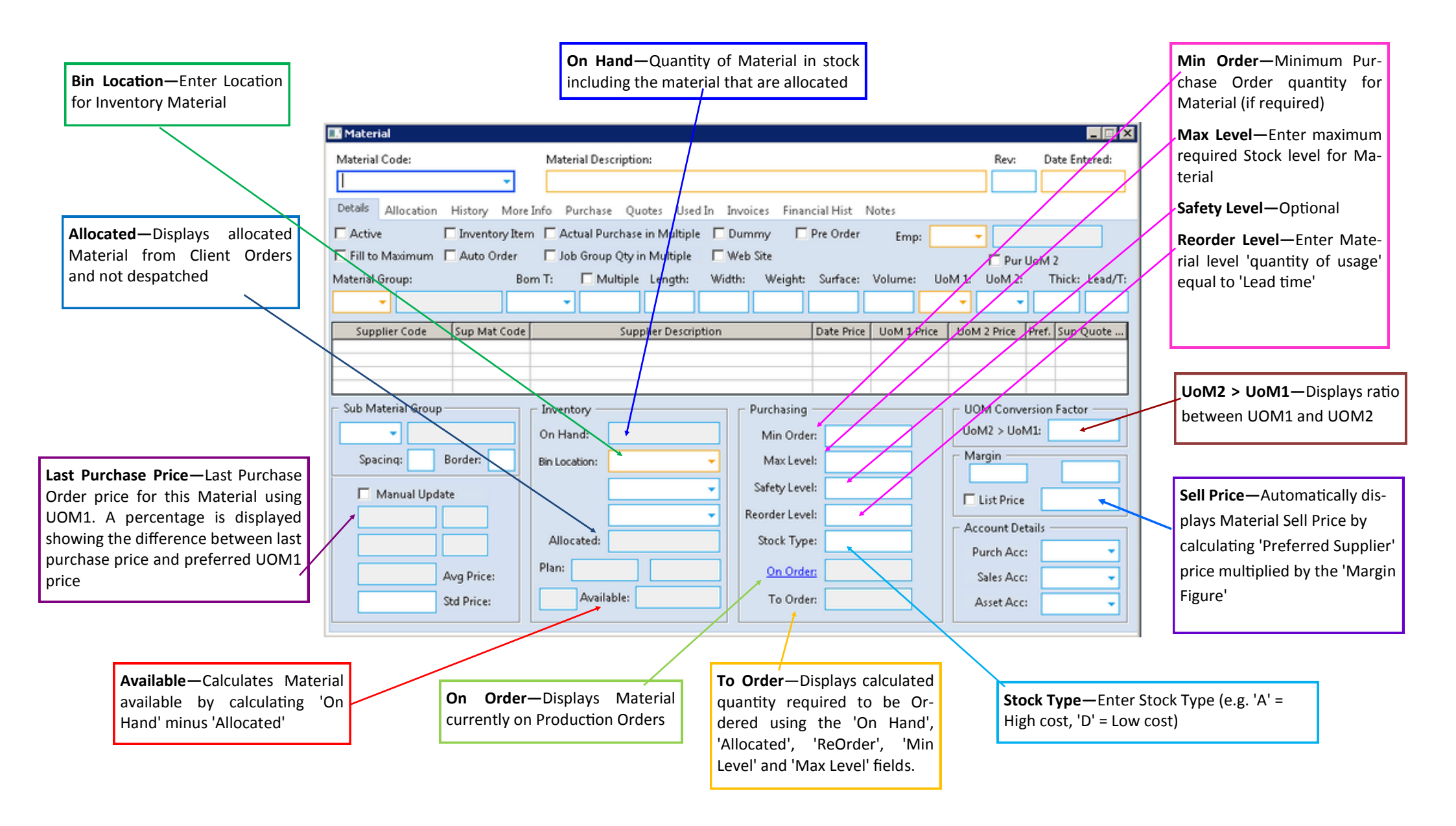

**Stock Tab**—Displays Material Allocation for Orders/ Jobs. Current Purchases of the Material. Last Order Date and the Supplier.

**History Tab**—Displays History of Inventory Material transactions .

**More Info Tab**—Enter Material Description, internal information, Alert Message Text and Attach Files.